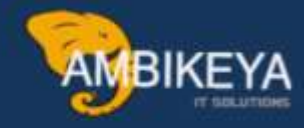

# Material Requirement Planning

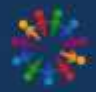

SAP Knowledge Hub

We Are Here to Boost Your Career Corporate Training || Classroom Training || Outsourcing

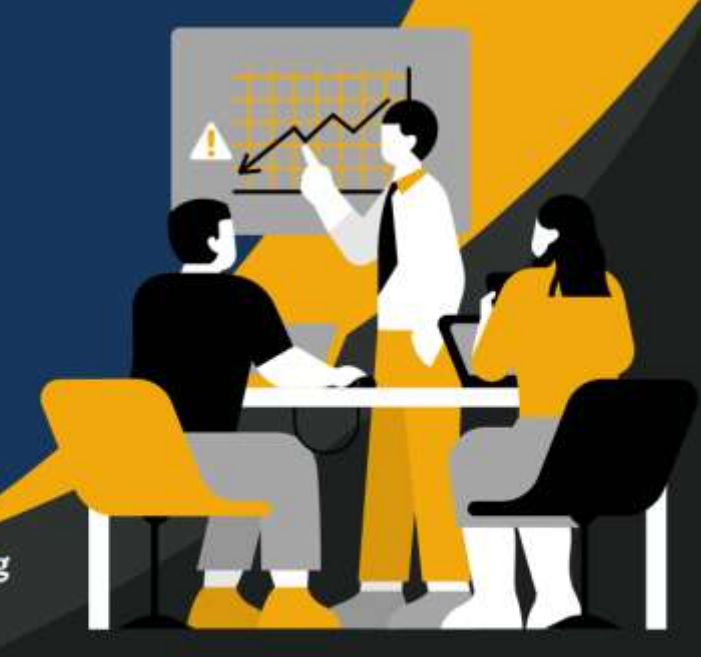

info@ambikeya.com||www.ambikeya.com||+917746805189

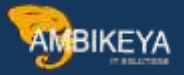

# **Material Requirement Planning**

- MRP stands for Material Requirement Planning
- Main Purpose of MRP is to guarantee Material Availability
- MRP determines mainly; what material is needed? What Quantity of the material is needed? And when it is required?
- MRP Basically uses BOM in PP.BOM Stands for Bill of Material. for example let say
  you want to manufacture finished product as flange coupling now the
  components of Flange coupling as shown in figure will be entered in Bill of
  Material.

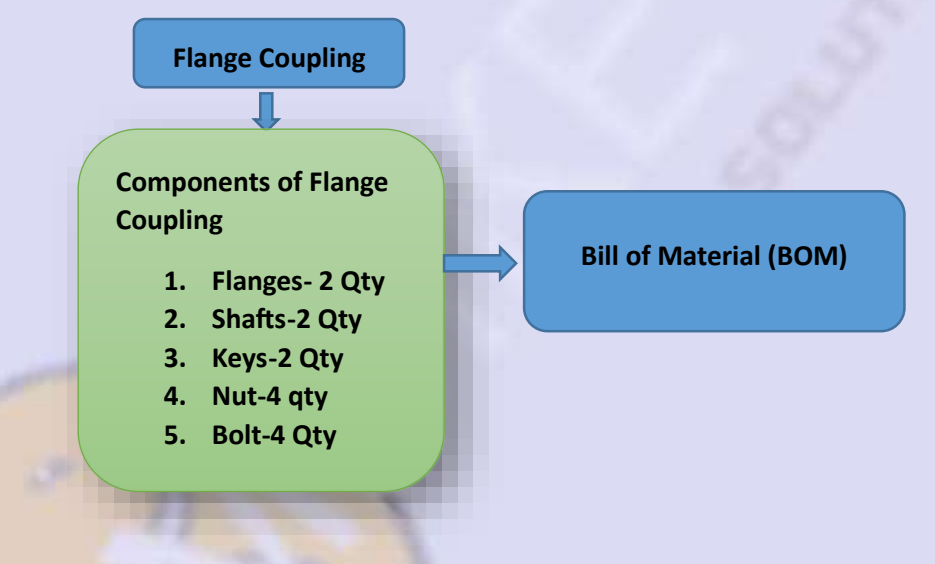

Now let us say you want to manufacture 1000 flange coupling, what system will do in this case if we run MRP for 1000 Flange coupling ?, system will calculate total quantity of components needed for manufacturing and will send information to the purchase department in the form of PR.

 Now when you run MRP there are generally two types of Materials in the organizations Inhouse Production (FERT ETC) and Externally Procured (ROH, ERSA etc.).

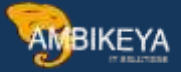

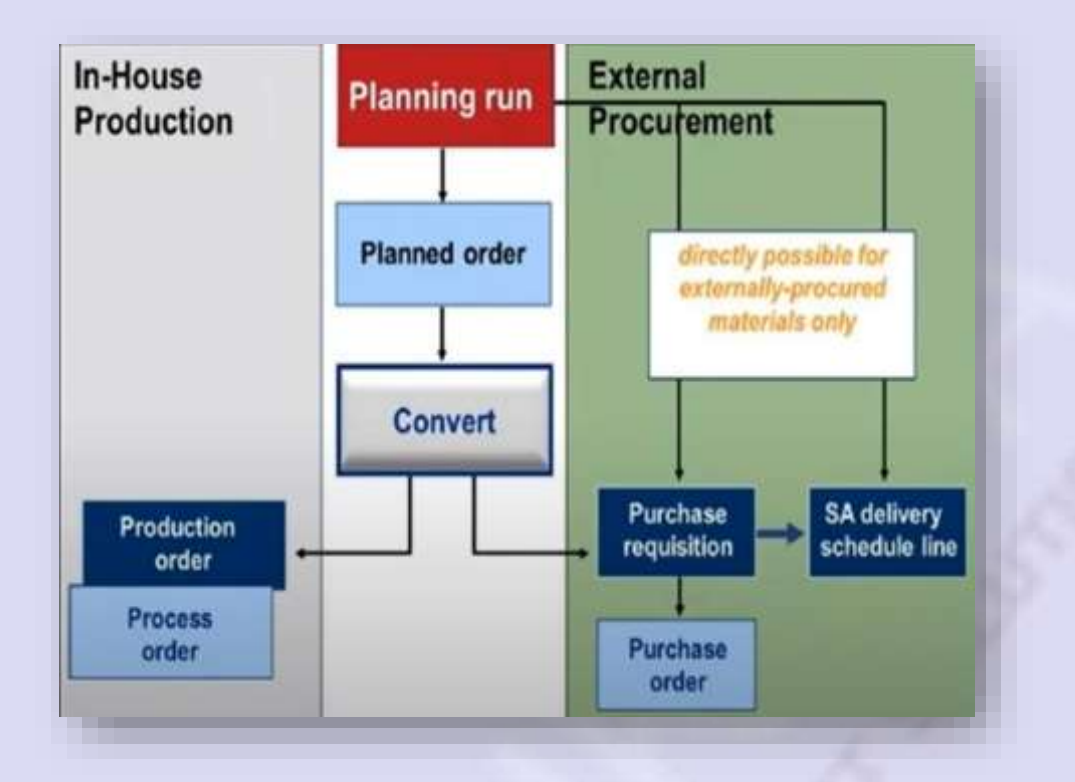

For the In-house material if you run MRP then system will generate planned order then that planned order can be converted into production order. This process comes under the scope of PP Module.

In case of externally procured material if you run MRP system will directly create PR and that PR can be converted to Purchase order. OR sometimes system will generates schedule lines. OR Sometimes it may possible to create planned order and that planned order can then be converted to PR and the PO as shown in figure below

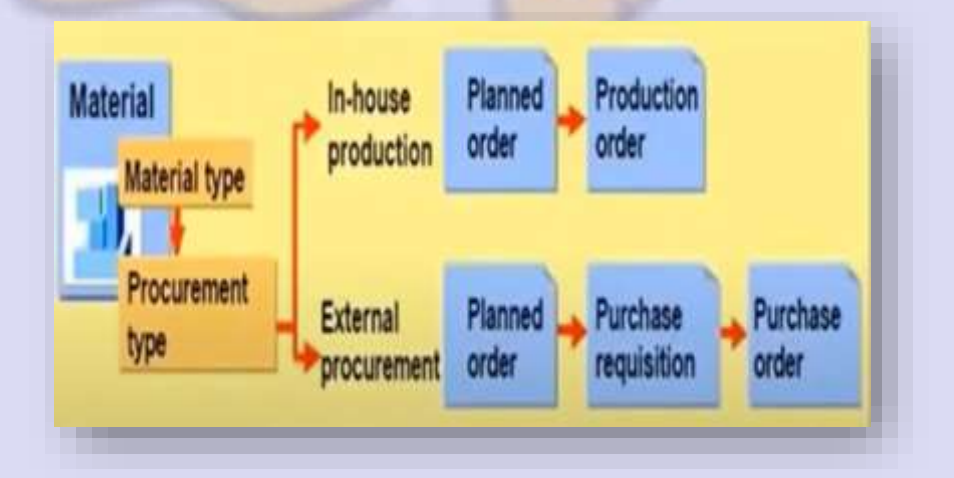

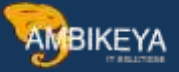

Now where this procurement type (E or F) is maintained?

It is maintained in material master. It is maintained in MRP 2 view.

|                                                              |                                           | g. Leveis 🚡 Check Screen Data 📥                                                                                                    |
|--------------------------------------------------------------|-------------------------------------------|----------------------------------------------------------------------------------------------------|
| // 🧭 MR                                                      | P 1 💦 🐻 MRP 2                             | The second second secon |
| Material                                                     | 60000423                                  | HERO HONDA BIKE                                                                                                    |
| Plant                                                        | 1000                                      | Hamburg                                                                                                    |
| Drocurom                                                     | هر <mark>ک</mark>                         | Tanburg                                                                                                    |
| Procurem                                                     | ent<br>ent type                           | Batch entry                                                                                                    |
| Procurem<br>Procurem<br>Special pr                           | ent<br>ent type F<br>ocurement            | Batch entry Prod. stor. location                                                                                                    |
| Procurem<br>Procurem<br>Special pr<br>Quota arr              | ent<br>ent type F<br>ocurement<br>. usage | Batch entry<br>Prod. stor. location<br>Default supply area                                                                                                    |
| Procurem<br>Procurem<br>Special pr<br>Quota arr<br>Backflush | ent<br>ent type F<br>ocurement .<br>usage | Batch entry<br>Prod. stor. location<br>Default supply area<br>Storage loc. for EP                                                                                                    |

## **MRP Procedures**

Basically there are two types of MRP Procedures;

- 1. MRP Based Planning
- 2. Consumption based planning

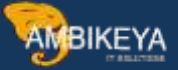

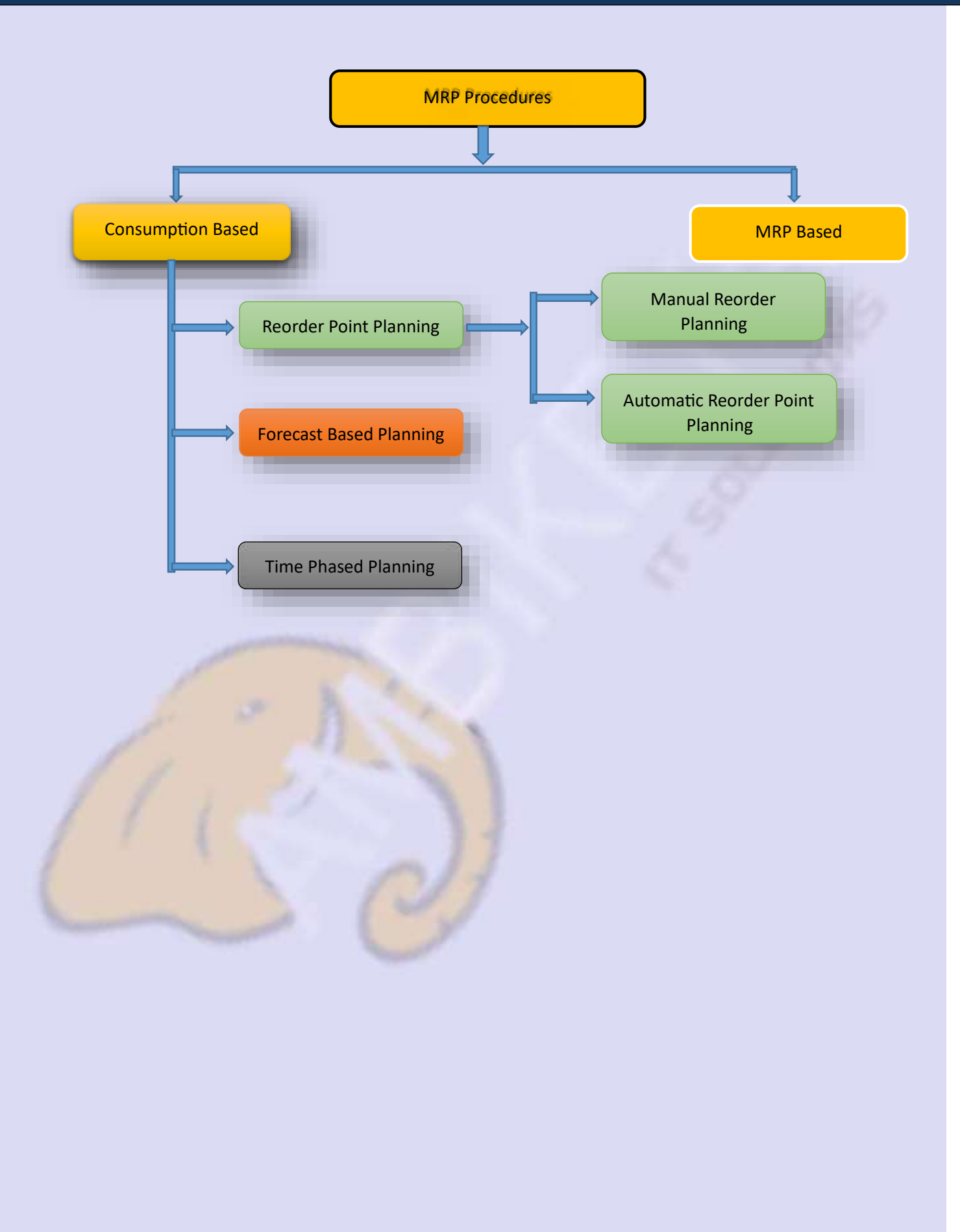

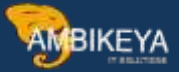

# **Forecast Based Planning**

Based on the values of previous consumption of the material we plan for the future planning.

- 1. Create a material Master MM01
  - Maintain Views basic data, purchasing, MRP1, MRP2, MRP3 and forecast based planning.
  - IN MRP1 maintain basic details as shown in figure
  - IN MRP2 Maintain GR Processing Time, Planned Delivery time and Scheduled Margin

| Purcha      | se order text   | HRP    | 1 31     | MRP 2 MRP 3         | MRP 4 . For (*) *                                                                                                    |
|-------------|-----------------|--------|----------|---------------------|----------------------------------------------------------------------------------------------------|
| Material    | 60000451        |        | hc steel |                     |                                                                                                    |
| Plant       | 1000<br>Sec [1] |        | Hamburg  | ĺ                   | MRP1                                                                                                    |
| General D   | uta .           |        |          |                     |                                                                                                    |
| Base Unit   | of Measure      | TO     | tonnes   | MRP group           | 0000                                                                                                    |
| Purchasin   | g Group         | 000    |          | ABC Indicator       |                                                                                                    |
| Plant-sp.r  | nati status     |        |          | Valid from          |                                                                                                    |
| MRP proc    | edure           |        |          |                     |                                                                                                    |
| MRP Type    |                 | (VV)   |          |                     |                                                                                                    |
| Reorder P   | lont            |        |          | Planning time fence |                                                                                                    |
| Planning    | cycle           |        |          | MRP Controller      |                                                                                                    |
| Lot size d  | ata             |        |          |                     |                                                                                                    |
| Lot see     |                 | 101(3) |          |                     |                                                                                                    |
| Mexenum     | Lot Size        |        |          | Maximum Lot Size    |                                                                                                    |
| Flowd lot : | size            | 5      |          | Maximum stock leve  | d in the second second s |
| Ordering    | costs           |        |          | Storage custs ind.  |                                                                                                    |
| Assembly    | scrap (%)       |        |          | Takt time           |                                                                                                    |
| Rounding    | Profile         |        |          | Rounding value      |                                                                                                    |
| Unit of M   | easure Grp      |        |          |                     |                                                                                                    |
| MRP areas   | Ú.              |        |          |                     |                                                                                                    |
| (These a    | Hig willing     |        |          |                     | MRP areas                                                                                                    |

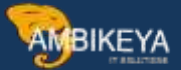

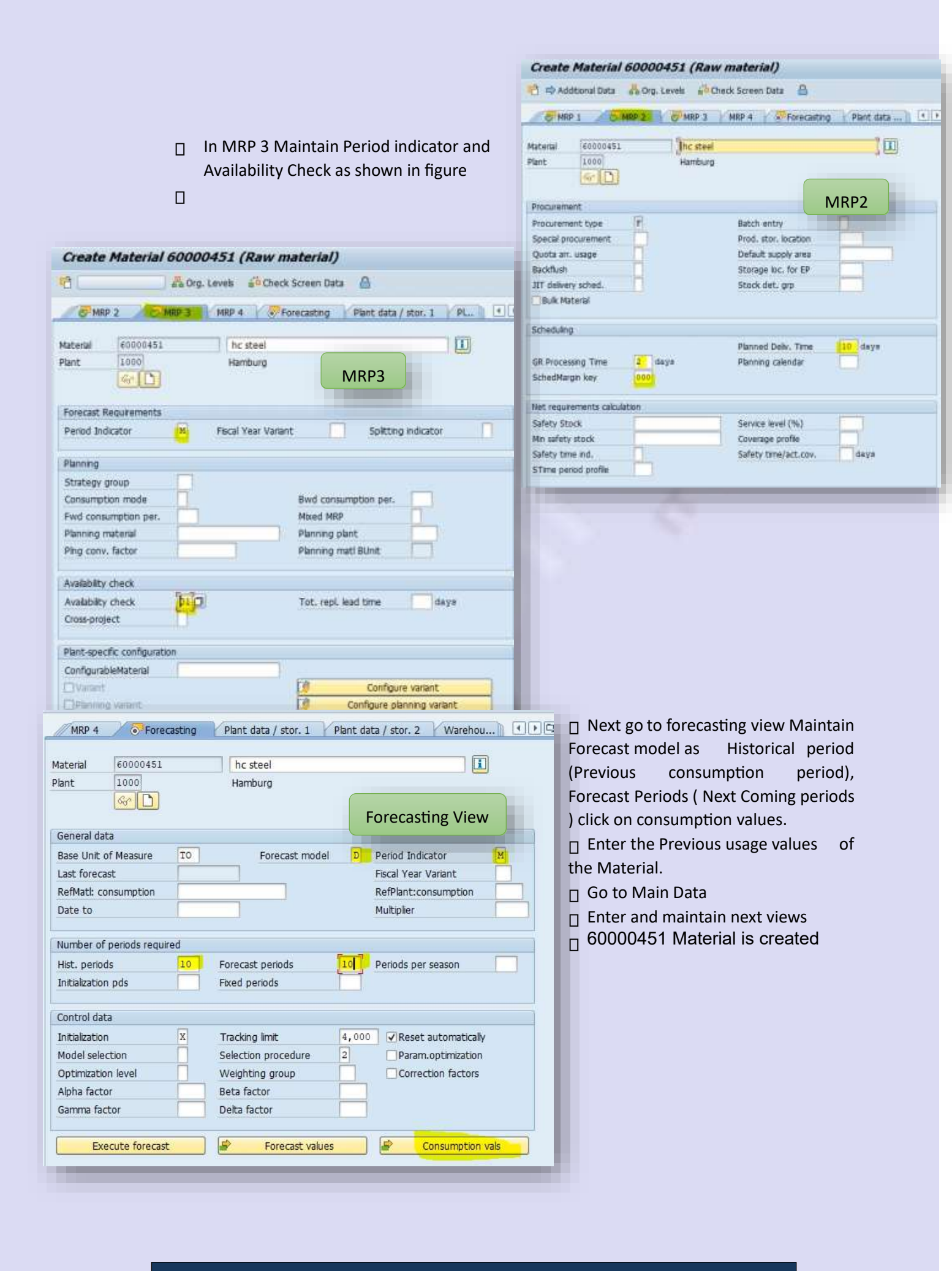

| Forecast values Pas | Execute |                      |       |
|---------------------|---------|----------------------|-------|
| Material 🗍          | 0000451 | D hc steel           |       |
| MRP Area            | 600     | Hamburg              |       |
| Plant i             | 600     | Hamburg              |       |
| Basic data          |         |                      |       |
| Last forecast       |         | Base Unit of Measure | 10    |
| Forecast model      | 6       | Service level (%)    | 0,0   |
| Period Indicator    | M       | Safety Stock         | (4    |
| Forecast profile    |         | Reorder Point        | 0     |
| Basic value         | 0       | Trend value          | 9     |
| Control data        |         |                      |       |
| Initialization      | x       | Tracking limit       | 4,000 |
| Hodel selection     | 0       | Selection procedure  | 2     |
| Param.optimestion   |         | Optimization level   |       |
| Number of values    |         |                      |       |
| Historical periods  | 10      | Forecast periods     | 10    |
| Initialization pds  | 0       | Fixed periods        | 0     |
| Periods per season  | Ó       |                      |       |

 If You click on past it will give you history of previous
 consumption. Click on
 Execute, select the forecast
 date after that you can see
 forecast values for future
 period

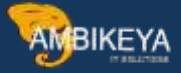

| - Terestinet   | 60000       | 451        | hc st              | eel    |                 |  |
|----------------|-------------|------------|--------------------|--------|-----------------|--|
| MRP Area       | 1000        |            | Hamburg<br>Hamburg |        | Forecast values |  |
| Plant          | 1000        |            |                    |        | for the future  |  |
| Last forecast  |             | 01.08.2022 | Base Unit of M     |        | 10 months       |  |
| Forecast model |             |            | Period Indicato    |        |                 |  |
|                |             |            |                    |        |                 |  |
| Forecast valu  | es          | 8          |                    |        |                 |  |
| Period         | Forecast va |            | Factor             | Correc | ted value       |  |
| 08.2022        | 880,448     |            | 0,000              | BS0,4  | 48 -            |  |
| 09.2022        | 880,448     |            | 0,000              | 880,4  | 48              |  |
| 10.2022        | 880,448     |            | 0,000              | 880,4  | 48 [            |  |
| 11.2022        | 880,448     |            | 0,000              | 880,4  | 48 (            |  |
| 12.2022        | 880,448     |            | 0,000              | 880,4  | 48 [            |  |
| 01.2023        | 880,448     |            | 0,000              | 880,4  | 48 [            |  |
| 02,2023        | 880,448     |            | 0,000              | 880,4  | 48 [            |  |
| 03.2023        | 880,448     |            | 0,000              | 880,4  | 48              |  |
| 04.2023        | 880,448     |            | 0,000              | 880,4  | 48 (            |  |
|                | 000 440     | 100        | 0,000              | 880,4  | 48 (            |  |

- 3. Convert Forecast values into Planned Order (MD02) OR MRP RUN
  - Enter here Material, MRP Area and plant and select options as per requirement.
  - You can click on display results before they are saved. It means it will show you how many orders are generated.

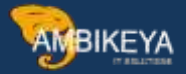

|                          |                |                                          | Single-Item,    | Multi-Lev     | vel           |           | MD02       |        |
|--------------------------|----------------|------------------------------------------|-----------------|---------------|---------------|-----------|------------|--------|
|                          | • a 🗄 i 🔞      | 💁 📾 🗟 🞄 👘 🕫 🔁 ໂ 🖓 🖉                      |                 |               |               |           |            | _      |
| Single-Item, Mu          | ulti-Level     |                                          | Statistics      |               |               |           |            |        |
|                          |                |                                          | Materials plann | ned           |               |           |            | 10     |
|                          |                |                                          | Materials with  | New Exception | ms            |           |            | 1      |
| tateral                  | 60000451       |                                          | Materials with  | Termination   | MRP List      |           |            |        |
| ARD Ares                 | 1000           | 11000                                    | L               |               |               |           |            |        |
| lent                     | 1000           | MD02                                     |                 |               |               |           |            |        |
|                          |                |                                          | Parameters      |               |               |           |            |        |
| cope of Planning         |                |                                          | MRF Area        |               |               |           | 1000       |        |
| Product group            |                |                                          | Pint            |               |               |           | 1000       |        |
|                          |                |                                          | Processing Key  |               |               |           | NETCH      |        |
| 69 Control Parameters    |                |                                          | Create Purchase | Requisition   | 2             |           | 2          |        |
| rocessing Key            | NETCH          | Net change for total horizon             | SA Schedule Lin | ie.           |               |           | 3          |        |
| Teate Purchase Reg.      | 2              | Purchase requisitions in opening period  | Uzeate MKP List |               |               |           | 1          |        |
| A Dely, Sched, Lines     | 1              | Schedula ines                            | Scheduling      |               |               |           | 1          |        |
| reste NPP 1 itt          | 11             | MDD let                                  |                 |               |               |           | *          |        |
| there are and a          | -              | Adapt abacana data (assessing and a)     |                 |               |               |           |            |        |
| den in Minima            |                | Hospe paining care (normal node)         |                 |               |               |           |            |        |
| S. 18-2                  |                |                                          | Database Statis | stics         |               |           |            |        |
| Ameduing                 |                | Basic dates will be determined for plann | Planned orders  | created       |               |           | 9          |        |
| in our Control December  | _              |                                          | Purchase requis | itions creat  | ced.          |           | 1          |        |
| Totale Concrete Paramete |                |                                          |                 |               |               |           |            |        |
| Aso pen unchanged c      | omponents      | 7                                        |                 |               |               |           |            |        |
| Display results before t | they are saved | 4                                        | Runtime Statist | ina           |               |           |            |        |
| Display material list    |                |                                          | Start of Planni | ing Run       |               |           | 10:51:13   |        |
| Simulation mode          |                |                                          | End of Planning | Run           |               |           | 10:51:13   |        |
| _                        | -              |                                          |                 |               |               |           |            |        |
|                          |                |                                          | Ranking List of | Materials (   | ath Highest C | .PU Times | 9 (10 89)  |        |
|                          |                |                                          | Material        | MRP Are       | ea            | Plnt      |            |        |
|                          |                |                                          | Runtime         | Read          | Net Calc.     | BOM       | LdTmeSched | Update |
|                          |                |                                          | 60000451        | 1000          |               | 1000      |            |        |
|                          |                |                                          | 92              | 10            | 3             | 0         | Ű.         | 78     |

4. Convert Planned Orders to Purchase requisition (T Code : MD04)

| ALCO   | IVE VA       |
|--------|--------------|
| AND    | INETA        |
| $\sim$ | 17 835127856 |

|            | 164 1.4 | 1 1 1 1 A A      |               |     |              |       |          |
|------------|---------|------------------|---------------|-----|--------------|-------|----------|
| steral     | 10000   | 452 ]0 hc        | steel         |     |              |       |          |
| RP area    | 1000    | Hamburg          | 3             |     | -            | -     | 1978     |
| ant.       | 1000    | MRP type (17)    | Material Type | ÷   | BCH Unit     | 10    |          |
|            |         |                  |               |     |              |       | MD04     |
| Date       | MEP     | MRP element data | Reschedul     | ER  | locept/Regnt | Arabb | e Qty    |
| 03.08.2022 | Stock   |                  |               |     |              |       | 1        |
| 03.08.2022 | FarReq  | M 00/2022        |               |     | 000,440      | (÷    | 850,448- |
| 16,08,2022 | PurRes  | 0010048006/00010 | 03.68.2022    | 310 | 880,445      | í.    | 5        |
| 01.05.2022 | PiOrd.  | 0000000042/ExtF  |               |     | 000,440      |       | 020,442  |
| 01.05.2022 | ForReg  | H 09/2022        |               |     | 880,448      | i-    |          |
| 01.10.2022 | PiOrd.  | 0000005843/EntF  |               |     | 000,440      |       | 880,448  |
| 01.10.2022 | Forfleg | M 10/2022        |               |     | 889,448      |       | 4        |
| 07.11.3073 | PiDrd.  | 0000003044/EstF  |               |     | 850,441      | 1     | 250,442  |
| 02.11.3022 | Forfieq | M 11/2022        |               |     | 080,448      | le l  | 0        |
| 01.12.2022 | Plord.  | 0000065545/ExtF  |               |     | 050, 443     | 6     | 350,445  |
| 01.11.2022 | Forfied | M 12/2022        |               |     | 080,448      | H I   | 0        |
| 22.01.2023 | PIDrd.  | 0000055646/ExtF  |               |     | 880,448      |       | \$20,442 |
| 01.01.2023 | Forfled | M 01/2028        |               |     | 880,443      |       | 4        |
| 01.02.2023 | PiDed.  | 00001858#7/EanF  |               |     | 880, 441     |       | 200,442  |
| 01.02.2023 | ForRed  | H 02/2025        |               |     | 880,448      | -     | 8        |
| 01.03.2021 | PiOrd.  | 00000055487/ExtF |               |     | 880,440      |       | 380,448  |
| 01.03.2023 | ForRed  | M 03/2028        |               |     | 880,44       | -     | 1        |
| 01.04.2023 | PiOrd.  | 0000085849/EstF  |               |     | 880,446      | 611   | 800,448  |
| 01.04.2023 | ForReg  | M 64/2023        |               |     | 880,441      | j.    | 1        |
| 02.05.2023 | Pilord. | 0000005650/ExtF  |               |     | 880,446      |       | 880,448  |
| 02.05.2023 | Forked  | N 05/2023        |               |     | 880,445      | (e.   | 4        |

#### material

• Maintain Material, Plant and MRP area Enter

• Double click on planned order and convert it to purchase requsition.

Now this is for one planned order, where you can convert planned order to PR and after refreshing MD04 you can convert PR to PO

Now collective
 conversion of
 Planned order to PR (T
 code MD15) Enter
 Plant select material enter

- Then in next screen select all rows and click on convert online
  - Keep goin on save button you will observe on by one planned order is getting converted into PR

0

0

0

0

0

0

0

0

0

0

0

0

0

0

0

0

0

0

| С    | ollective Col       | nversion o | f PIndOr   | d.to Pur.Req.: I   | nitial Sc  | creen        |      |               |        |    |
|------|---------------------|------------|------------|--------------------|------------|--------------|------|---------------|--------|----|
| lant | :                   | 1000       | כ          |                    |            | Т            |      |               |        |    |
| Sea  | rch for planned or  | ders by    |            |                    | 0          | - 1          |      |               |        |    |
| •    | MRP controller      |            |            |                    |            | - 1          |      |               |        |    |
| ON   | Material            | 60000      | 451        |                    | 245        |              |      |               |        |    |
| OV   | WBS element         |            |            | IVI                | D15        |              |      |               |        |    |
| From | m opening date      |            |            |                    |            |              |      |               |        |    |
| То   | opening date        |            |            |                    |            | - 1          |      |               |        |    |
| Pro  | curement Type       | F          |            |                    |            | - 1          |      |               |        |    |
| Pure | chase requisition p | arameters  |            |                    |            | - 1          |      |               |        |    |
| ."   | 'Fixed'' Indicator  |            |            |                    | <b>\$</b>  | - 1          |      |               |        |    |
| √ s  | Source Determinati  | ion        |            |                    |            | - 1          |      |               |        |    |
|      |                     |            |            |                    |            |              | 1953 |               |        |    |
|      | Collect.C           | Convers.o  | f Pinnd (  | Ord.to Pur.Req     | : Comp     | plete Dis    | play |               |        |    |
|      |                     | for 🥒 🛅 🕹  | Convert    | Online Do not conv | ert online | <u>å</u>     |      |               |        |    |
|      | Material            | 60000451   | ]0         | hc steel           |            |              |      | Convert (     | Dnline |    |
|      | Plant               | 1000 Hambi | urg        |                    | Base U     | Init         | TO   |               |        |    |
|      | MRP ctrlr           | 000 DISPC  | NENT 000   |                    |            |              |      |               |        |    |
|      | Pind open.          | OrderStart | Ord.finish | Order quantity     | Fi P       | S Planned or | Or   | A Sales Order | Item   | Sc |
|      | 19.08.2022          | 19.08.2022 | 30.08.2022 | 880.4              | 48 🗆 F     | 85842        | NB   |               | 0      | 0  |

18.09.2022 18.09.2022 29.09.2022

19.10.2022 19.10.2022 30.10.2022

18.11.2022 18.11.2022 29.11.2022

19.12.2022 19.12.2022 30.12.2022

19.01.2023 19.01.2023 30.01.2023

16.02.2023 16.02.2023 27.02.2023

19.03.2023 19.03.2023 30.03.2023

18.04.2023 18.04.2023 29.04.2023

P

880,448 🗌 F 85843

880,448 🗌 F 85844

880,448 📄 F 85845

880,448 🗌 F 85846

880,448 🗌 F 85847

880,448 F 85848

880,448 F 85849

880,448 F 85850

NB

NB

NB

NB

NB

NB

NB

NB

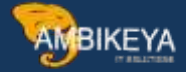

| Assign Source of Suppl  | C         |        |      | Creation of PR       | after Saving |
|-------------------------|-----------|--------|------|----------------------|--------------|
| Material                | 60000451  |        |      | Creation of FR       | aiter Saving |
| Planned Order Data      |           |        |      |                      |              |
| Planned Order           | 05043     | NB     | 1    | MRP Area             | 1000         |
| Planned Order Qty       | 880,448   |        | TO   | Planning Plant       | 1000         |
| Procurement Type        | F         |        |      | Storage Location     |              |
| Acc. Assignment Cat.    |           |        |      | Basic Finish Date    | 29,09.2022   |
| BOM Explosion Number    |           |        |      | Basic Start Date     | 18.09.2022   |
| Firming 🗌 Planned       | Order 🗆 C | ampone | ants | GR processing time   | 2            |
| urchase Requisition Dat | а         |        |      |                      |              |
| Purchase Requisition    | 1         | TH     | NB   | MRP Area             | 1000         |
| Converted Quantity      | 880,448   |        | TO   | Plant                | 1000         |
| Item Category           |           |        | -    | Storage Location     |              |
| Acct Assignment Cat.    | Ti .      |        |      | Deliv. date(From/to) | 29.09.2022   |
| BOM explosion number    |           |        |      | Release Date         | 18.09.2022   |
| Invoice Receipt         |           |        |      | GR Processing Time   | 2            |
| Firming Indicator       |           |        |      | MRP Controller       | 000          |
| Goods Receipt           |           |        |      | Purchasing Group     | 000          |
| Procurement Options     |           |        |      |                      |              |
| Agreement               | T.        | 1      |      | Purch, Organization  |              |
| Central Contract        |           |        |      | Supplying Plant      |              |
| Eved Vendor             |           |        |      |                      |              |

Now again go to MD04 and check there all planned orders are converted to PR. You can convert these PR to PO one by one by double clicking on the PR.

But you can create single PO for All PR also

Now How to convert all PR into Single PO?

You can go to ME21N and in document overview go to selection variant then put only plant and material you will get list of all PR just select now PR and click on adopt so that it will be added in line items of single PO.

After this you can go for Good receipt and Monitor again in MMBE

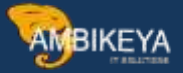

# Time phased Planning

It is also known as seasonal Planning. It is rarely used in industry, for time phased planning a ll the steps are same; only you need to change MRP views in Material Master.

| Purchase order text  | MRP     |                | MRP 2 8 MRP 3 MRP 4 8 For |  |  |  |
|----------------------|---------|----------------|---------------------------|--|--|--|
| Material 60000451    |         | hc steel       |                           |  |  |  |
| Plant 1000           |         | Hamburg        |                           |  |  |  |
| General Data         |         |                |                           |  |  |  |
| Base Unit of Measure | TO      | tonnes         | MRP group                 |  |  |  |
| Purchasing Group     | 000     |                | ABC Indicator             |  |  |  |
| Plant-sp.matl status |         |                | Valid from                |  |  |  |
| MRP procedure        |         |                |                           |  |  |  |
| MRP Type             | R1 F    | orecast-base   | d planning                |  |  |  |
| Reorder Point        |         |                | Planning time fence       |  |  |  |
| Planning cycle       | [bo1]]] |                | MRP Controller            |  |  |  |
| Lot size data        |         |                |                           |  |  |  |
| Lot size             | EX L    | ot-for-lot ord | ler quantity              |  |  |  |
| Minimum Lot Size     |         |                | Maximum Lot Size          |  |  |  |
| Fixed lot size       |         |                | Maximum stock level       |  |  |  |
| Ordering costs       |         |                | Storage costs ind.        |  |  |  |
| Assembly scrap (%)   |         |                | Takt time                 |  |  |  |
| Rounding Profile     |         |                | Rounding value            |  |  |  |
| Unit of Measure Grp  |         |                |                           |  |  |  |
| MRP areas            |         |                |                           |  |  |  |
| MRP area exists      |         |                | MRP areas                 |  |  |  |
|                      |         |                |                           |  |  |  |

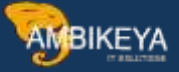

| Procurement                                                                                                    |                                                        |
|----------------------------------------------------------------------------------------------------|--------------------------------------------------------|
| Procurement type F                                                                                                    | Batch entry                                            |
| Special procurement                                                                                                    | Prod. stor. location                                   |
| Quota arr. usage                                                                                                    | Default supply area                                    |
| Backflush                                                                                                    | Storage loc. for EP                                    |
| JIT delivery sched.                                                                                                    | Stock det. grp MRP2                                    |
| Bulk Material                                                                                                    |                                                        |
|                                                                                                    |                                                        |
| Scheduling                                                                                                    |                                                        |
| Scheduling                                                                                                    | Planned Deliv. Time 10 days                            |
| Scheduling<br>GR Processing Time                                                                                                   | Planned Deliv. Time 10 days<br>Planning calendar [01]  |
| Scheduling<br>GR Processing Time 2 days<br>SchedMargin key 000                                                                     | Planned Deliv. Time 10 days<br>Planning calendar [bo1] |
| Scheduling<br>GR Processing Time 2 days<br>SchedMargin key 000<br>Net requirements calculation                                     | Planned Deliv. Time 10 days<br>Planning calendar [po1] |
| Scheduling<br>GR Processing Time 2 days<br>SchedMargin key 000<br>Net requirements calculation<br>Safety Stock                     | Planned Deliv. Time 10 days<br>Planning calendar [b01] |
| Scheduling<br>GR Processing Time 2 days<br>SchedMargin key 000<br>Net requirements calculation<br>Safety Stock<br>Min safety stock | Planned Deliv. Time 10 days<br>Planning calendar [01]  |

Remaining MRP3, Forecasting Parameters remains the same .Only the planning will take place as per your planning calendar.

### **Reorder Point Planning**

Reordering point planning involves calculating when stock levels hit a point at which it's the right time to reorder. This often involves taking into account demand forecasts, current stock levels and lead times.

- 1. Create Material Master (MM01)
  - Maintain MRP1, MRP2, MRP 3 and forecasting view.

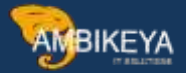

- IN MRP 1 Maintain MRP View AS VB(For Manual Reorder Point) and VM (Automatic reorder Point),MRP Controller and lots
- In MRP 2 view, you can maintain Procurement type, GR Processing time, Lead time and safety stock.
- MRP 3 Maintain Availability check
- In forecasting maintain forecast model as D, Define history period AND FORCAST PERIOD and go to consumption values. Maintain all consumptions of previous period's com to main data and click on execute forecast. Select forecast month and enter.
- Click on forecasting and enter.
- Again select and click on forecasting

| MRP 4 SForecasting                                                                                                    | Plant data / stor. 1 Plant da                                                         | ta / stor. 2 Warehou                                                     |
|----------------------------------------------------------------------------------------------------|---------------------------------------------------------------------------------------|--------------------------------------------------------------------------|
| terial 60000454                                                                                                    | steel 1778                                                                            |                                                                          |
| DPK(1)/800 Forecast: Mod                                                                                                    | el Selection                                                                          | × )                                                                      |
| Periods                                                                                                    |                                                                                       |                                                                          |
| Period intervals     Forecast     Historical data     No. of periods     No. of forecast periods     No. of historical values | From 08.2022 To 05.2023<br>From 10.2021 To 07.2022                                    | riod Indicator M<br>cal Year Variant<br>ifPlant:consumption<br>altiplier |
| Forecast execution                                                                                                    |                                                                                       |                                                                          |
| Constant models     Trend models     Aut. model selection                                                                     | <ul> <li>Seasonal models</li> <li>Season, trend models</li> <li>Historical</li> </ul> | nods per season                                                          |
|                                                                                                    |                                                                                       | Reset automatically                                                      |
|                                                                                                    | Porecasting                                                                           | Param.optimization                                                       |
| pumization level                                                                                                    | weignang groap                                                                        | Correction factors                                                       |
| pha factor                                                                                                    | Beta factor                                                                           |                                                                          |
| amma factor                                                                                                    | Delta factor                                                                          |                                                                          |
|                                                                                                    |                                                                                       | 722- 221                                                                 |

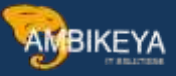

| MRP 4                                                                                | precasting            | Plant data / stor. 1 Plant    | data / stor. 2 Warehou                                                          | ) |
|--------------------------------------------------------------------------------------|-----------------------|-------------------------------|---------------------------------------------------------------------------------|---|
| Naterial 6000043<br>Nant 1000                                                        | 54                    | steel 1778<br>Hamburg         |                                                                                 | ] |
| General data                                                                         |                       |                               |                                                                                 |   |
| Base Unit of Measure                                                                 | 10                    | Forecast model                | Period Indicator                                                                | M |
| Last forecast<br>RefMatt: C DPK(1)/<br>Date to<br>Number<br>Hist. per<br>Initializat | 800 F<br>2022<br>2022 | recast periods 10 ked periods | Fiscal Year Variant<br>RefPlant:consumption<br>Multiplier<br>Periods per season |   |
| Last forecast<br>RefMatt: C DPK(1)/<br>Date to<br>Number<br>Hist. per<br>Initializat | 800 F<br>2022<br>2022 | recast periods 10             | Piscal Year Variant<br>RefPlant:consumption<br>Multiplier<br>Periods per season |   |

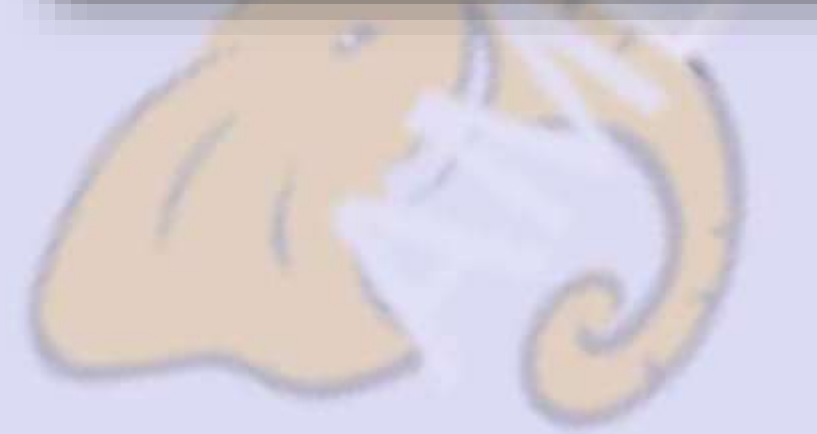

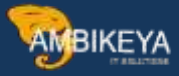

|                       |                                                                                | Check Screen L    |                                                                                                    | Vielenster D. C                                                                                                    | വനത |                           |
|-----------------------|--------------------------------------------------------------------------------|-------------------|----------------------------------------------------------------------------------------------------|----------------------------------------------------------------------------------------------------|-----|---------------------------|
| MRP 4 SForec          | asting Plant dat                                                               | ta / stor. 1 F    | viant data / stor. 2                                                                                                    | Warehou                                                                                                    |     |                           |
| terial 60000454       | steel 1                                                                        | 778               | -                                                                                                    | i                                                                                                    | - 1 |                           |
| C DPK(1)/800 Forecast | : Model Selection                                                              |                   |                                                                                                    |                                                                                                    | - 1 |                           |
| Periods               |                                                                                |                   |                                                                                                    | _                                                                                                    | - 1 |                           |
| DPK(1)/800 For        | ecast: Constant Mod                                                            | el Parameters     | 2                                                                                                    | C                                                                                                    |     |                           |
| H First-order expor   | ential smoothing                                                               |                   | -                                                                                                    | ator M                                                                                                    |     |                           |
| O Alpha factor        | 0,20                                                                           |                   |                                                                                                    | isumption                                                                                                    |     |                           |
| N 1st order exp sn    | oothing w constant                                                             | alnha ontimizatio | in .                                                                                                    |                                                                                                    |     |                           |
|                       | looting meensuite                                                              |                   |                                                                                                    |                                                                                                    |     |                           |
| For OMoving average   |                                                                                |                   |                                                                                                    | season                                                                                                    |     |                           |
| Historical value      | s 10                                                                           |                   |                                                                                                    | season                                                                                                    |     |                           |
| O O Weighted movin    | g average                                                                      |                   |                                                                                                    |                                                                                                    |     |                           |
| Weighting gro         | up 01                                                                          |                   |                                                                                                    | and the second second se |     |                           |
|                       |                                                                                | Œ                 | Forecasting                                                                                                    | botimization                                                                                                    |     |                           |
| pumizacion ievei      | weignang                                                                       | ) group           | I Conceaseing Teom                                                                                                    | ection factors                                                                                                    |     |                           |
| lpha factor           | Beta facto                                                                     | or                |                                                                                                    |                                                                                                    |     |                           |
| amma factor           | Delta fact                                                                     | or                |                                                                                                    |                                                                                                    |     |                           |
| Execute forecast      | ×                                                                              | Forecast values   | iai)                                                                                                    | Consumption vals                                                                                                    |     |                           |
| Execute forecast      | OUDUU+3+ (A                                                                    | Forecast values   | n Data 🔒                                                                                                    | Consumption vals                                                                                                    |     |                           |
| Execute forecast      | GOUDUO - 2-4 ( A<br>Corg. Levels (<br>Casting Plant d                          | Forecast values   | n Data 🔒<br>Plant data / sto                                                                                                    | r. 2 Warehou                                                                                                    |     |                           |
| Execute forecast      | COUCONS (A<br>Corg. Levels (<br>Casting Plant d<br>steel                       | Forecast values   | n Data 🔒                                                                                                    | Consumption vals                                                                                                    |     |                           |
| Execute forecast      | asting Plant d<br>steel<br>t: Results                                          | Forecast values   | n Data 🔒                                                                                                    | r. 2 Warehou                                                                                                    |     |                           |
| Execute forecast      | Corg. Levels (A<br>Casting Plant d<br>steel<br>t: Results<br>143,014<br>39,369 | Forecast values   | n Data 🔒<br>Plant data / sto<br>Plant data / sto                                                                                                    | r. 2 Warehou                                                                                                    |     | Automatic Reorde          |
| Execute forecast      | Corp. Levels                                                                   | Forecast values   | n Data 🔒<br>Plant data / sto<br>Plant data / sto<br>ralue<br>tal                                                                                                    | Consumption vals                                                                                                    |     | Automatic Reorde          |
| Execute forecast      | Corg. Levels                                                                   | Forecast values   | Plant data / sto                                                                                                    | Consumption vals                                                                                                    |     | Automatic Reorde<br>Point |
| Execute forecast      | Corr. HV                                                                       | Forecast values   | Plant data / sto                                                                                                    | Consumption vals                                                                                                    | F C | Automatic Reorde<br>Point |
| Execute forecast      | Corr. HV                                                                       | Forecast values   | Plant data / sto<br>Plant data / sto<br>Plant data / sto<br>ralue<br>tal<br>Point<br>Orig. FV Co<br>143,014                                                                                                    | Consumption vals                                                                                                    | F C | Automatic Reorde<br>Point |
| Execute forecast      | Corr. HV                                                                       | Forecast values   | Plant data / sto<br>Plant data / sto<br>Plant data / sto<br>ralue<br>tal<br>Point<br>Orig. FV Co<br>143,014<br>143,014                                                                                                    | Consumption vals                                                                                                    |     | Automatic Reorde<br>Point |
| Execute forecast      | Corr. HV                                                                       | Forecast values   | Image: Content of the second second | Consumption vals                                                                                                    |     | Automatic Reorde<br>Point |
| Execute forecast      | AVC Corr. HV                                                                   | Forecast values   | Image: Constraint of the second second sec | Consumption vals                                                                                                    |     | Automatic Reorde<br>Point |
| Execute forecast      | Org. Levels (<br>Casting Plant d<br>steel<br>(143,014<br>39,369<br>HV Corr. HV | Forecast values   | Image: Content of the second second secon         | Consumption vals                                                                                                    |     | Automatic Reorde<br>Point |
| Execute forecast      | Corr. HV                                                                       | Forecast values   | Image: Constraint of the second second se         | Consumption vals                                                                                                    |     | Automatic Reorde<br>Point |
| Execute forecast      | Corr. HV                                                                       | Forecast values   | Plant data / sto<br>Plant data / sto<br>Plant data / sto<br>Plant data / sto<br>ralue<br>tal<br>Point<br>Orig. FV Co<br>143,014<br>143,014<br>143,014<br>143,014                                                                                                    | Consumption vals                                                                                                    |     | Automatic Reorde<br>Point |
| Execute forecast      | r messages                                                                     | Forecast values   | Image: Content of the second second secon         | Consumption vals                                                                                                    |     | Automatic Reorde<br>Point |
| Execute forecast      | r messages                                                                     | Forecast values   | Plant data / sto<br>Plant data / sto<br>Plant data / sto<br>ralue<br>tal<br>Point<br>Orig. FV Co<br>143,014<br>143,014<br>143,014<br>143,014<br>143,014                                                                                                    | Consumption vals                                                                                                    |     | Automatic Reorde<br>Point |

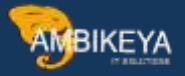

Material 60000454 is created.You can again observe the same reorder point in MRP1 view of the material.

- 2. Maintain stock of the material by maintaining PO (ME21N) and GR.(MIGO)
- 3. Stock maintained is 100 monitor by mmbe
- 4. Create GI to cost centre (MB1A/201)
- 5. We created GI of 40 quantities
- 6. Monotor stock at mmbe now our reorder point is 61.973 and available stock is 60 means available stock is less than reorder point
- 7. MRP RUN MD02

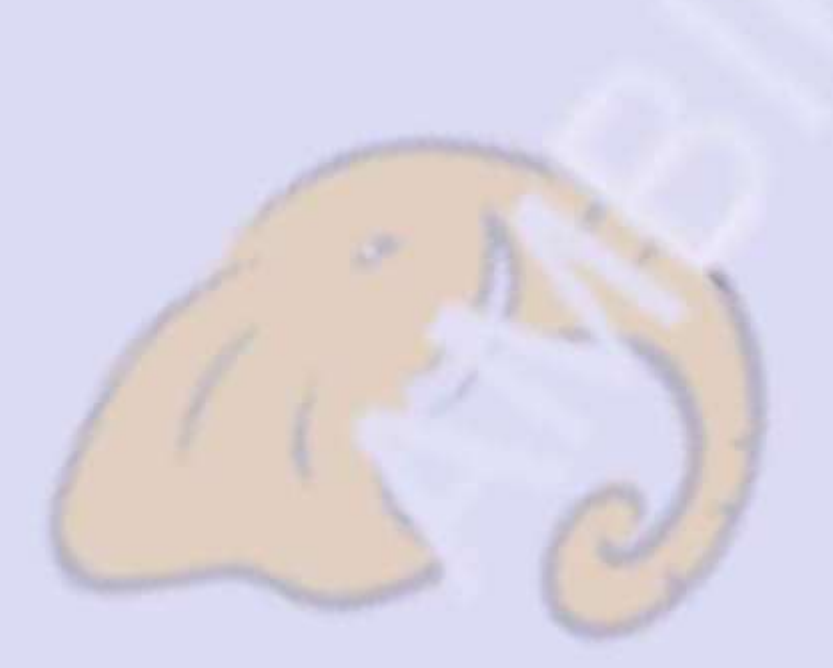

| Single-Item, Mu           | lti-Level    |                                          |
|---------------------------|--------------|------------------------------------------|
|                           |              |                                          |
| Material                  | 60000454     |                                          |
| MRP Area                  |              |                                          |
| Plant                     | 1000         |                                          |
| Scope of Planning         |              |                                          |
| Product group             |              |                                          |
| MRP Control Parameters    |              |                                          |
| Processing Key            | NETCH        | Net change for total horizon             |
| Create Purchase Req.      | 3            | Purchase requisitions in opening period  |
| SA Deliv. Sched. Lines    | 3            | Schedule lines                           |
| Create MRP List           | 1            | MRP list                                 |
| Planning mode             | 1            | Adapt planning data (normal mode)        |
| Scheduling                | 1            | Basic dates will be determined for plann |
| Process Control Parameter | 5            |                                          |
| Also plan unchanged co    | mponents     |                                          |
| Display results before th | ey are saved |                                          |
| Display material list     |              | 7                                        |
| Simulation mode           |              | 4                                        |

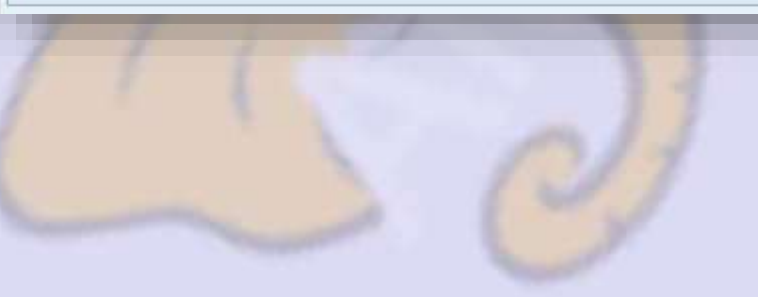

| 🗟 Materials                                    |                  |            |         |                      |        |  |
|------------------------------------------------|------------------|------------|---------|----------------------|--------|--|
| Statistics                                     |                  |            |         |                      |        |  |
| Materials plann                                | ed               |            |         |                      | 1      |  |
| Materials with                                 | h New Exceptions |            |         | 1                    |        |  |
| Materials with                                 | Termination MRP  | List       |         |                      |        |  |
| P                                              |                  |            |         |                      |        |  |
| rarameters                                     |                  |            |         | 1000                 |        |  |
| Pint                                           |                  |            |         | 1000                 |        |  |
| Processing Key                                 |                  |            |         | NETCH                |        |  |
| Create Purchase                                | Remuisition      |            |         | 3                    |        |  |
| SA Schedule Lin                                | e                |            |         | 3                    |        |  |
| Create MRP List                                |                  |            |         | 1                    |        |  |
| Planning Mode                                  |                  |            |         | 1                    |        |  |
| Scheduling                                     |                  |            |         | 1                    |        |  |
| Database Statis<br><mark>Planned orders</mark> | tics<br>created  |            |         | 1                    |        |  |
| Duntimo Statiat                                | ica              |            |         |                      |        |  |
| Start of Dianni                                | LCS              |            |         | 14.12.23             |        |  |
| End of Planning                                | Dup              |            |         | 14.12:23             |        |  |
| Lind OI FIGHIIIIIG                             | Kun              |            |         | 14.12.23             |        |  |
| Ranking List of                                | Materials with   | Highest CH | U Times | (in ms)              |        |  |
| Material                                       | MRP Area         |            | Pint    |                      |        |  |
| Runtime                                        | Read Net         | Calc.      | BOM     | IdTmeSched           | Undate |  |
| avoir o Thing                                  | neud neu         | COLO:      | Dout    | and a fire of others | opunce |  |
| 60000454                                       | 1000             |            | 1000    |                      |        |  |

- 8. Planned orders are created
- 9. Planned order can be converted into PR by using MD04
- 10. You can observe reorder point is 61.973
- 11. Convert Planned order into Purchase Requisition
- 12. Convert PR into PO
- 13. MIGO

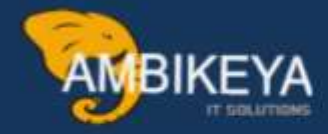

# THANK YOU

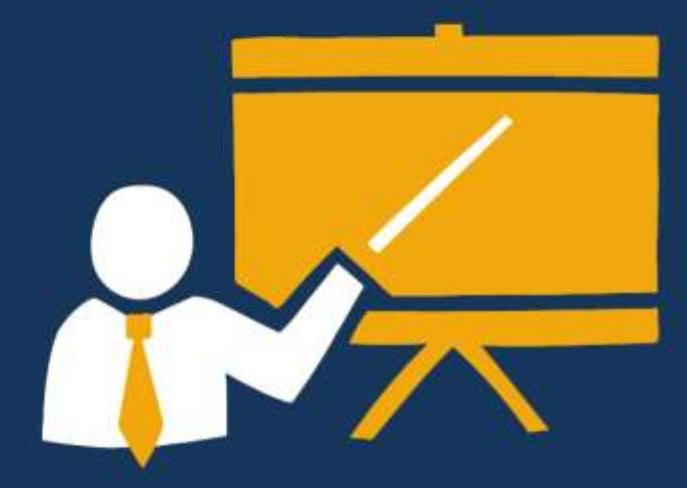

- Corporate Training
- Instructor LED Training
- Seminars & Workshop Internship
- Mock Interview
- Customised Courses
- Project Support For Implementation
- Staff Augmentation And Talent

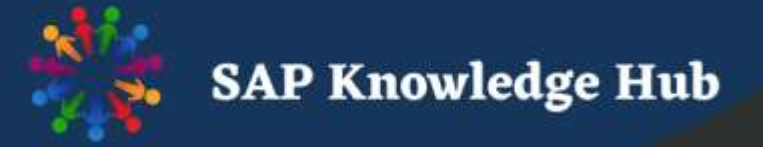

info@ambikeya.com||www.ambikeya.com||+917746805189